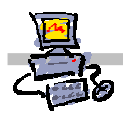

## "Pracownia internetowa w każdej szkole" (edycja Jesień 2007)

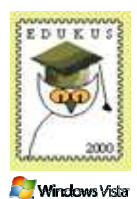

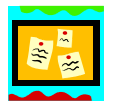

Opiekun pracowni internetowej cz. 2 (D2)

Tworzenie i edycja zasad grup - zadanie 1

### Zadanie 1

Utworzenie zasad grup dla własnych jednostek organizacyjnych

| -   | Notatka - Zapisz, czym są i do czego służą Zasady grup                                                                                |
|-----|----------------------------------------------------------------------------------------------------|
| - X |                                                                                                    |
|     |                                                                                                    |
|     |                                                                                                    |
|     |                                                                                                    |
|     |                                                                                                    |
|     |                                                                                                    |
|     |                                                                                                    |
|     |                                                                                                    |
|     |                                                                                                    |
|     |                                                                                                    |
|     |                                                                                                    |
|     |                                                                                                    |
|     |                                                                                                    |
|     |                                                                                                    |
| . 0 | Notatka Do ozogo chuży lista WMI Eiltoring                                                                                            |
| -   | Notatka – Do czego służy lista wim Filtering                                                                                          |
| · X |                                                                                                    |
|     |                                                                                                    |
|     |                                                                                                    |
|     |                                                                                                    |
|     |                                                                                                    |
|     |                                                                                                    |
|     |                                                                                                    |
| -   | Notatka – gdy tworzysz nową zasadę grup, w miejscu utworzenia powstaje sama zasada czy też<br>skrót do niej? Dlaczego tak się dzieje? |
| l.  |                                                                                                    |
|     |                                                                                                    |
|     |                                                                                                    |
|     |                                                                                                    |
|     |                                                                                                    |
|     |                                                                                                    |
|     |                                                                                                    |
|     |                                                                                                    |
| -   |                                                                                                    |

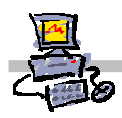

#### Polecenie 1 – tworzenie zasady grup obejmującej całą twoją szkołę

- 2. Rozwiń Zarządzanie zaawansowane
- 3. Rozwiń Zarządzanie zasadami grupy
- 4. Rozwiń Forest : <nazwa\_twojej\_głownej\_domeny>
- 5. Rozwiń Domains
- 6. Rozwiń <nazwa\_twojej\_głownej\_domeny>
- 7. Rozwiń jednostkę organizacyjną twojej szkoły
- 8. Wskaż jednostkę organizacyjną twojej szkoły
- 9. Wybierz prawym klawiszem myszy jednostkę organizacyjną twojej szkoły
- 10. Z menu kontekstowego wybierz Create and Link a GPO here...
- 11. W oknie New GPO w polu Name wpisz Główna zasada grup dla szkoły xx
- 12. W oknie New GPO wybierz przycisk OK.
- 13. Wskaż Główna zasada grup dla szkoły xx
- 14. W oknie Group Policy Management Console zaznacz opcję Do not show this message again
- 15. Wybierz prawym klawiszem myszy Główna zasada grup dla szkoły xx
- 16. Wybierz z menu kontekstowego Edit
- 17. Zamknij okno Edytor obiektów zasad grupy
- 18. Po prawej stronie ekranu w oknie **Główna zasada grup dla uczniów xx** w zakładce **Scope** odnajdź na dole ekranu listę **WMI Filtering.**
- 19. Z listy WMI Filtering wybierz Vista.
- 20. W oknie Group Policy Management wybierz Tak
- 21. Zamknij okno Zarządzanie serwerem

### Notatka

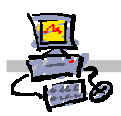

# Polecenie 2 – Tworzenie zasady grup dla jednostki organizacyjnej Uczniowie znajdującej się w jednostce organizacyjnej twojej szkoły

- 1. Wybierz z paska zadań Start *⇔* Narzędzia administracyjne *⇔*Zarządzanie serwerem
- 2. Rozwiń Zarządzanie zaawansowane
- 3. Rozwiń Zarządzanie zasadami grupy
- 4. Rozwiń Forest : <nazwa\_twojej\_głównej\_domeny>
- 5. Rozwiń Domains
- 6. Rozwiń <nazwa\_twojej\_głównej\_domeny>
- 7. Rozwiń jednostkę organizacyjną twojej szkoły
- 8. Rozwiń jednostkę organizacyjną Uczniowie
- 9. Wskaż jednostkę organizacyjną Uczniowie
- 10. Wybierz prawym klawiszem myszy jednostkę organizacyjną Uczniowie
- 11. Z menu kontekstowego wybierz Create and Link a GPO here...
- 12. W oknie New GPO w polu Name wpisz Główna zasada grup dla uczniów xx
- 13. W oknie New GPO wybierz przycisk OK.
- 14. Wskaż Główna zasada grup dla uczniów xx
- 15. Wybierz prawym klawiszem myszy Główna zasada grup dla uczniów xx
- 16. Wybierz z menu kontekstowego Edit
- 17. Zamknij okno Edytor obiektów zasad grupy
- 18. Po prawej stronie ekranu w oknie **Główna zasada grup dla uczniów xx** w zakładce **Scope** odnajdź na dole ekranu listę **WMI Filtering.**
- 19. Z listy WMI Filtering wybierz Vista.
- 20. W oknie Group Policy Management wybierz Tak
- 21. Zamknij okno Zarządzanie serwerem

## Notatka

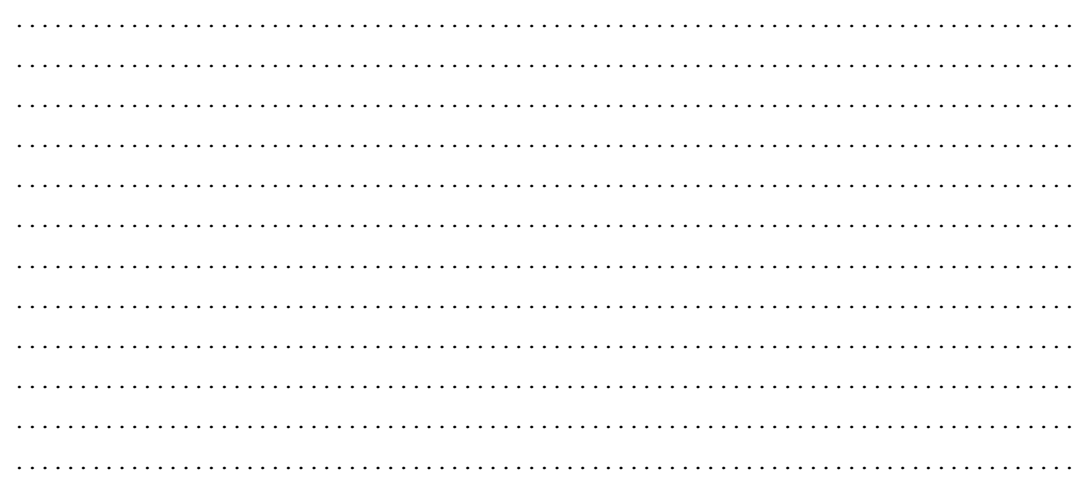

#### OEiiZK

## Polecenie 3 – Tworzenie zasady grup dla jednostki organizacyjnej Nauczyciele znajdującej się w jednostce organizacyjnej twojej szkoły

- 1. Wybierz z paska zadań Start ⇔ Narzędzia administracyjne ⇔Zarządzanie serwerem
- 2. Rozwiń Zarządzanie zaawansowane
- 3. Rozwiń Zarządzanie zasadami grupy
- 4. Rozwiń Forest : <nazwa\_twojej\_głownej\_domeny>
- 5. Rozwiń Domains
- 6. Rozwiń <nazwa\_twojej\_głownej\_domeny>
- 7. Rozwiń jednostkę organizacyjną twojej szkoły
- 8. Rozwiń jednostkę organizacyjną Nauczyciele
- 9. Wskaż jednostkę organizacyjną Nauczyciele
- 10. Wybierz prawym klawiszem myszy jednostkę organizacyjną Nauczyciele
- 11. Z menu kontekstowego wybierz Create and Link a GPO here...
- 12. W oknie New GPO w polu Name wpisz Główna zasada grup dla nauczycieli xx
- 13. W oknie New GPO wybierz przycisk OK.
- 14. Wskaż Główna zasada grup dla nauczycieli xx
- 15. Wybierz prawym klawiszem myszy Główna zasada grup dla nauczycieli xx
- 16. Wybierz z menu kontekstowego Edit

Obejrzyj drzewo opcji znajdujące się w lewej części konsoli Edytora zasad grup. Rozwiń przy użyciu znaków plusa poszczególne opcje na drzewie – zarówno dotyczące konfiguracji komputera jak i użytkownika. Sprawdź jakie ustawienia można zmieniać, ale na razie ich nie modyfikuj. Zaczekaj na komentarz prowadzącego.

- 17. Zamknij okno Edytor obiektów zasad grupy
- 18. Po prawej stronie ekranu w oknie **Główna zasada grup dla uczniów xx** w zakładce **Scope** odnajdź na dole ekranu listę **WMI Filtering.**
- 19. Z listy WMI Filtering wybierz Vista.
- 20. W oknie Group Policy Management wybierz Tak
- 21. Zamknij okno Zarządzanie serwerem